### **Shubh Parichay** http://www.shubhparichay.in

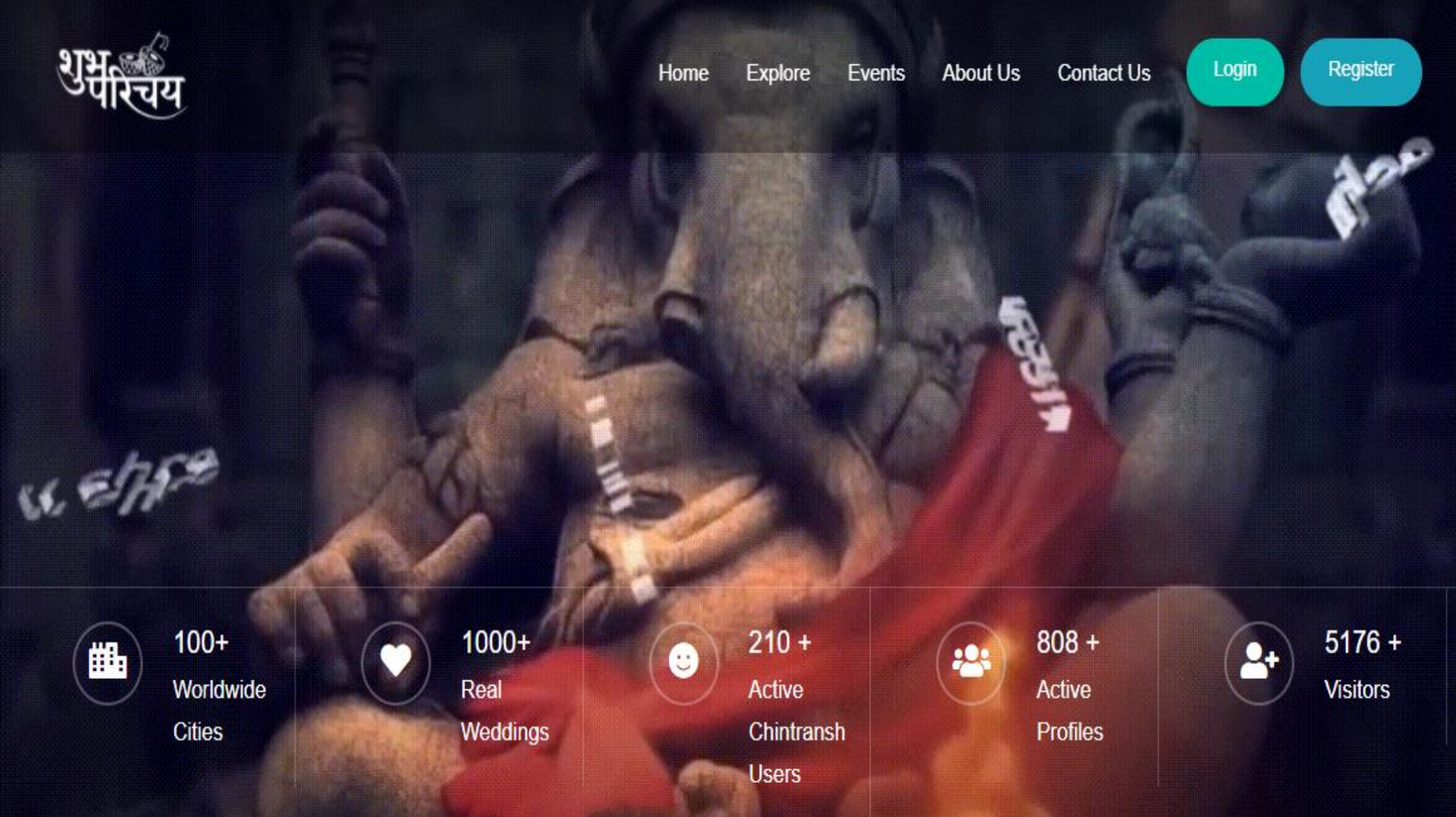

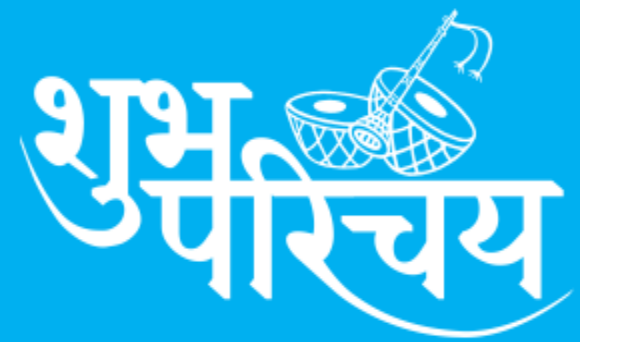

## Shubh Parichay

FAQ-1. Why Registration required? Answer- Every new user is required to registered with shubhparichay website once because we need users details (Name, address, mobile, email and registration fee (Minimum Re 1.00) before they create their (Son/Daughter) marriage profile.

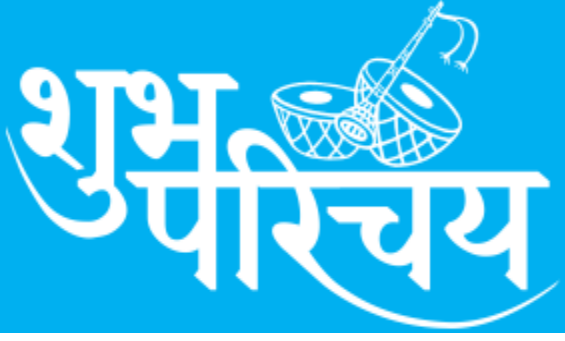

## **Shubh Parichay**

FAQ- 1. पंजीकरण की आवश्यकता क्यों है? उत्तर- प्रत्येक नए चित्रांश को एक बार शुभपरिचय वेबसाइट के साथ पंजीकृत होना आवश्यक है।

क्योंकि चित्रांशबंध अपने (बेटे / बेटी) विवाह प्रोफ़ाइल बनाने से पहले उनका संक्षिप्त विवरण की आवश्यकता होती है। पंजीकरण मे नाम पता मोबाईल ईमेल जिला प्रदेश और पंजीकरण शुल्क (कम से कम 1 रुपए) आवश्यक है ।

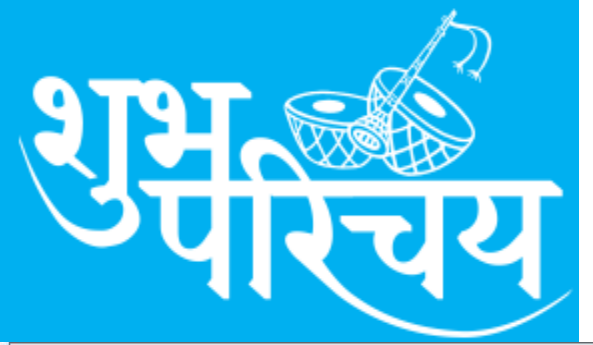

#### **Shubh Parichay New User-Press Register**

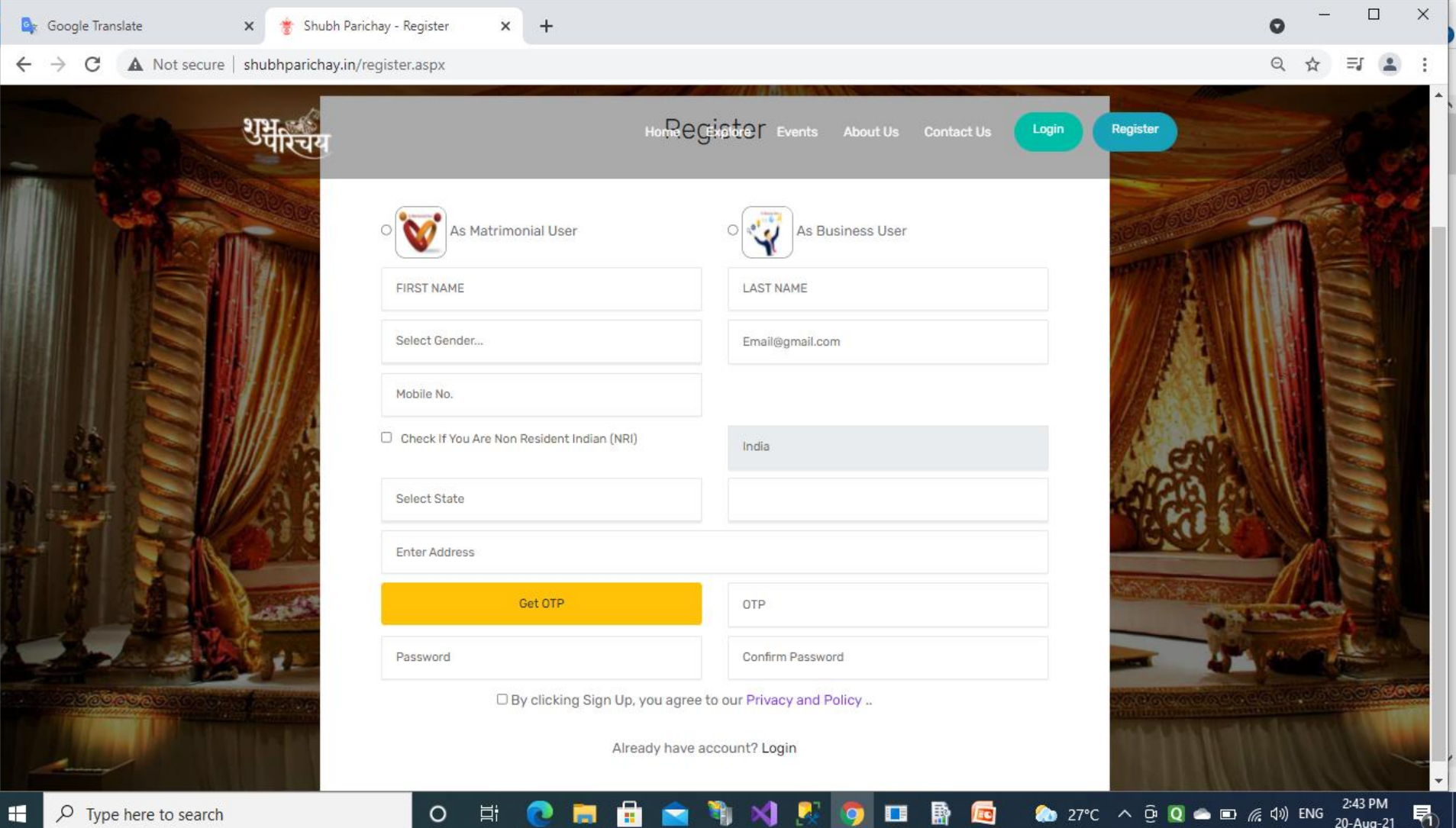

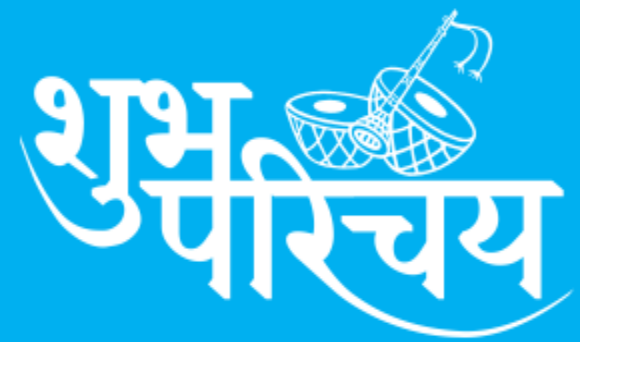

#### **Shubh Parichay** How to Registered.

**<u>Registration</u>** (First Time only)

- 1. Choose option (Matrimonial User/ Business User)
- 2. Fill your first name, last name, Gender, (Email and Mobile No is mandatory)
- 3. If you are NRI click other wise fill your State and City.
- 4. Enter your address ( Pl enter full postal address)
- 5. Your mobile number will be varified with OTP.
- 6. Choose your password and confirm it again
- 7. Pl note down your password (Diary for future use)

## Your registration is subject to approval of admin and only after approval you can login.

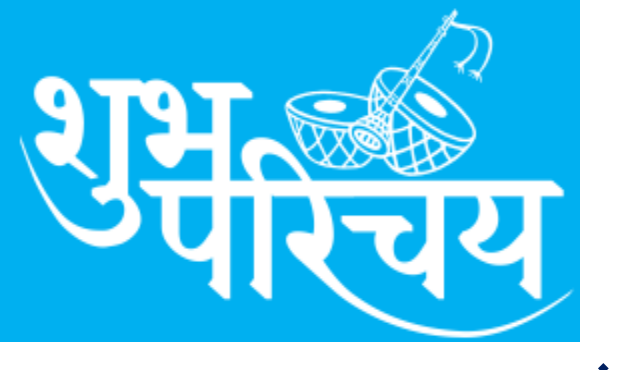

#### Shubh Parichay How to Registered. पंजीकरण (केवल पहली बार)

 विकल्प चुनें (वैवाहिक उपयोगकर्ता/व्यावसायिक उपयोगकर्ता)
 अपना पहला नाम, अंतिम नाम, लिंग भरें, (ईमेल और मोबाइल नंबर अनिवार्य है) 3. यदि आप एनआरआई हैं तो अन्य वार अपना राज्य और शहर भरें। 4. अपना पता दर्ज करें (कृपया पूरा डाक पता दर्ज करें) 5. आपका मोबाइल नंबर आटीपी से वेरिफाई हो जाएगा। अपना पासवर्ड चुनें और फिर से पुष्टि करें
 कृपया अपना पासवर्ड नोट कर लें (भविष्य में उपयोग के लिए डायरी)

आपका पंजीकरण SP-Admin की स्वीकृति के पश्चात ही लॉगिन कर सकेंगे ।

#### Shubh Parichay Login -Enter Login/Password

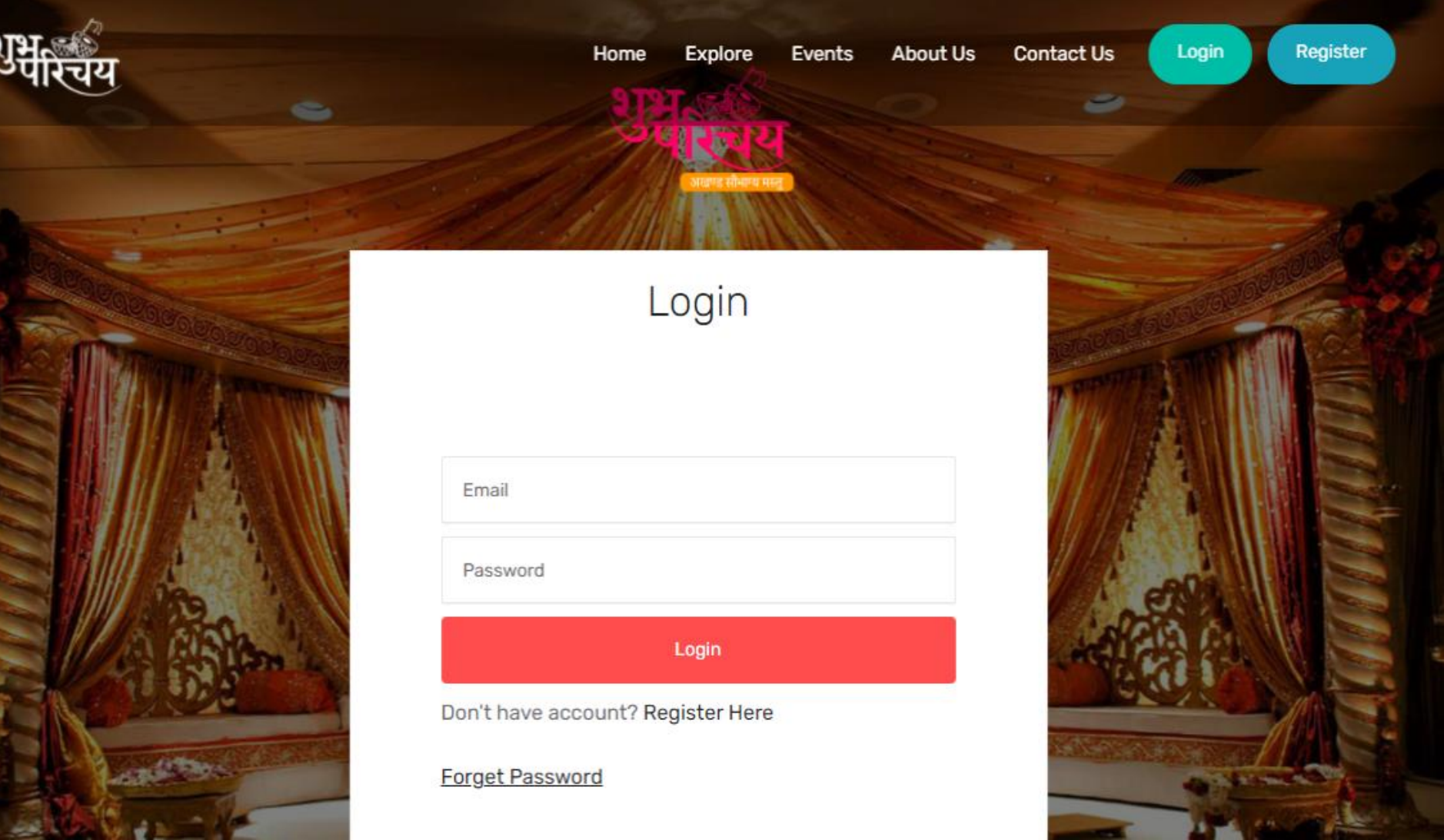

2]37

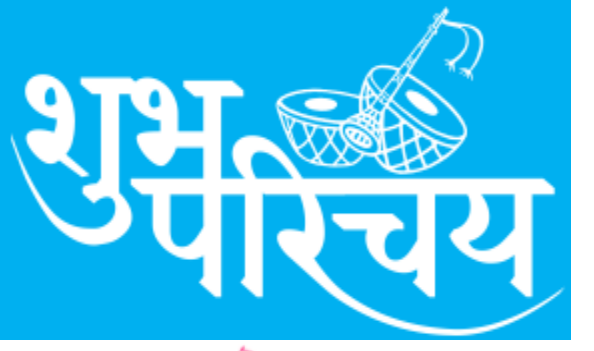

#### **Shubh Parichay** After Login –See this screen

| शुभू की<br>परिचय<br>(1000 1000 1000 |          | = | <b>Q</b> Search projects    |   |                 | 0  |                           | Ļ         | Ģ |
|-------------------------------------|----------|---|-----------------------------|---|-----------------|----|---------------------------|-----------|---|
| <b>Omprakash Shriv</b><br>ADMIN     | astava 🛛 |   |                             |   |                 |    |                           |           |   |
| Master                              | < 🏢      |   |                             | 、 |                 |    |                           |           |   |
| View Profiles                       |          |   |                             | 1 |                 | )  |                           |           |   |
| Search                              | ₽Q.      |   |                             |   |                 |    |                           |           |   |
| Events                              |          |   | Card image  Aradhana Saxena |   | About Me        | Ra | 🔊card imag<br>shi Shгivas | e<br>tava |   |
| Success Stories                     | þ        |   | SPARSA128                   |   | +View           |    | SPRASH130                 | )         |   |
|                                     |          |   |                             |   | ⊡Edit           |    |                           |           |   |
|                                     |          |   |                             |   | +Suitable Match |    |                           |           |   |

#### **Shubh Parichay** After Login- Enter profile

How to create (edit marriage profile)

- 1. Enter your First name, last Name, email, Mobile
- 2. Enter your Address city pincode, Marital Status
- 3. Enter Mother tongue, blood group, DOB, Rashi
- 4. Enter Education, Job, salary range, Occupation
- 5. Enter Caste, Father name, Mother name and sister/brother no.
- 6. Occupation of Father/Mother fill Job Type, Employer/Department/Post to provide better details
- 7. Now upload your photo of Boy/Girl and submit to save details

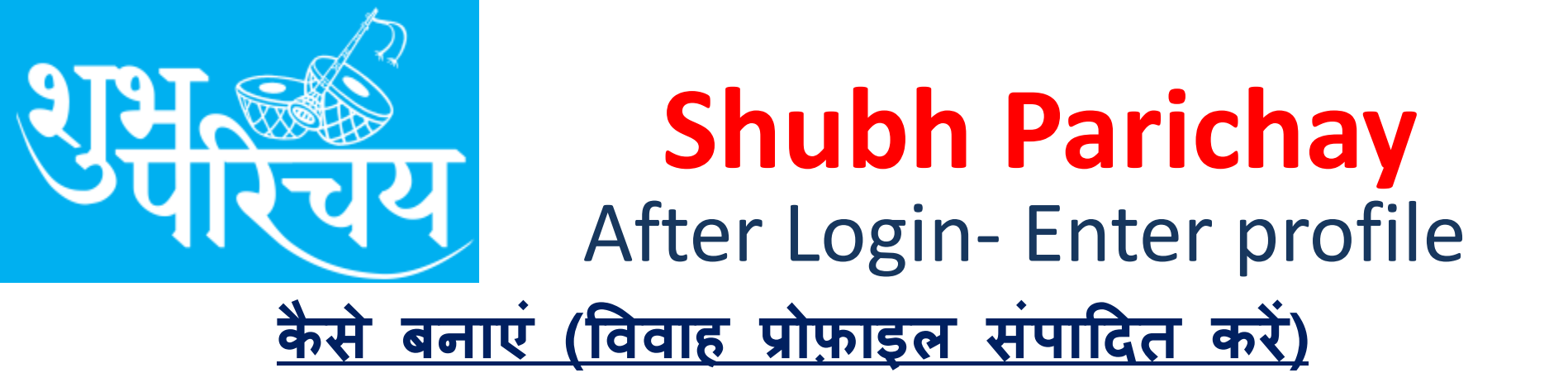

1. अपना पहला नाम, अंतिम नाम, ईमेल, मोबाइल दर्ज करें 2. अपना पता शहर का पिनकोड, वैवाहिक स्थिति दर्ज करें 3. मातृभाषा, रक्त समूह, जन्म तिथि, लग्न-राशि दर्ज करें 4. शिक्षा, नौकरी, वेतने सीमा, व्यवसाय दर्ज करें 5. जाति, पिता का नाम, माता का नाम और बहन/भाई का नंबर दर्ज करें। 6. बेहतर विवरण प्रदान करने के लिए पिता/माता का व्यवसाय नौकरी का प्रकार, नियोक्ता/विभाग/पद भरें। 7. अब लड़के/लड़की की अपनी फोटो अपलोड करें और विवरण सहेजने के लिए सबमिट करें

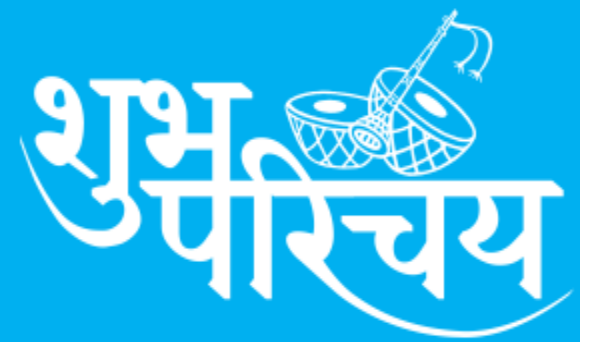

#### **Shubh Parichay** After Profile Entry–Save

| C A Not secure   shubhparichay.in/crea | ate_profile.aspx                             |                         | ⊕ ☆ 💄 |
|----------------------------------------|----------------------------------------------|-------------------------|-------|
| श्रभु 🔬 =                              | <b>Q</b> Search projects                     |                         | Ċ U   |
|                                        | About Myself & Expectation                   |                         |       |
|                                        | About Myself *                               | Expectation *           |       |
|                                        | (Maximum 250 character)                      | (Maximum 250 character) |       |
|                                        | Upload Photo *<br>Choose File No file chosen |                         |       |

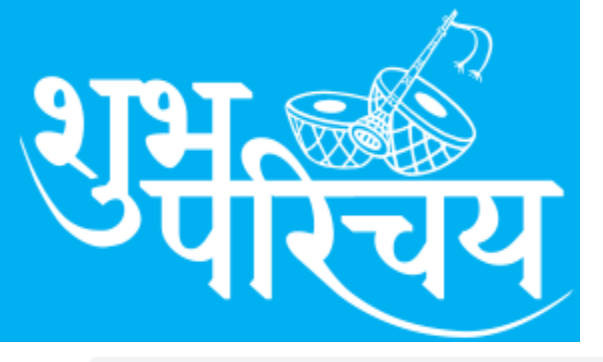

#### **Shubh Parichay** View Profile – Screen

| lot secure   shubhparich  | ay.in/Use | rProfile. | aspx                          |   |
|---------------------------|-----------|-----------|-------------------------------|---|
| <b>च्य्य</b><br>बहोताव मह |           | Q         | Search projects               |   |
|                           |           |           |                               | 1 |
|                           |           |           | About Me                      | L |
|                           |           |           | I am living in a joint family |   |
|                           |           |           | +View                         |   |
|                           |           |           | ſ♂Edit                        |   |
|                           |           |           | +Suitable Match               |   |
|                           |           |           |                               |   |

You will get three option 1. + View to display your profile and print (Note-Check background option click.

- Edit Option allow you to edit your profile and save again
- Suitable match will show possible matched profile for you.

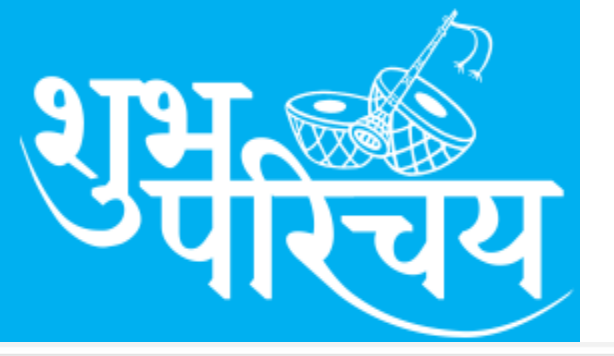

#### **Shubh Parichay** View – Print Option

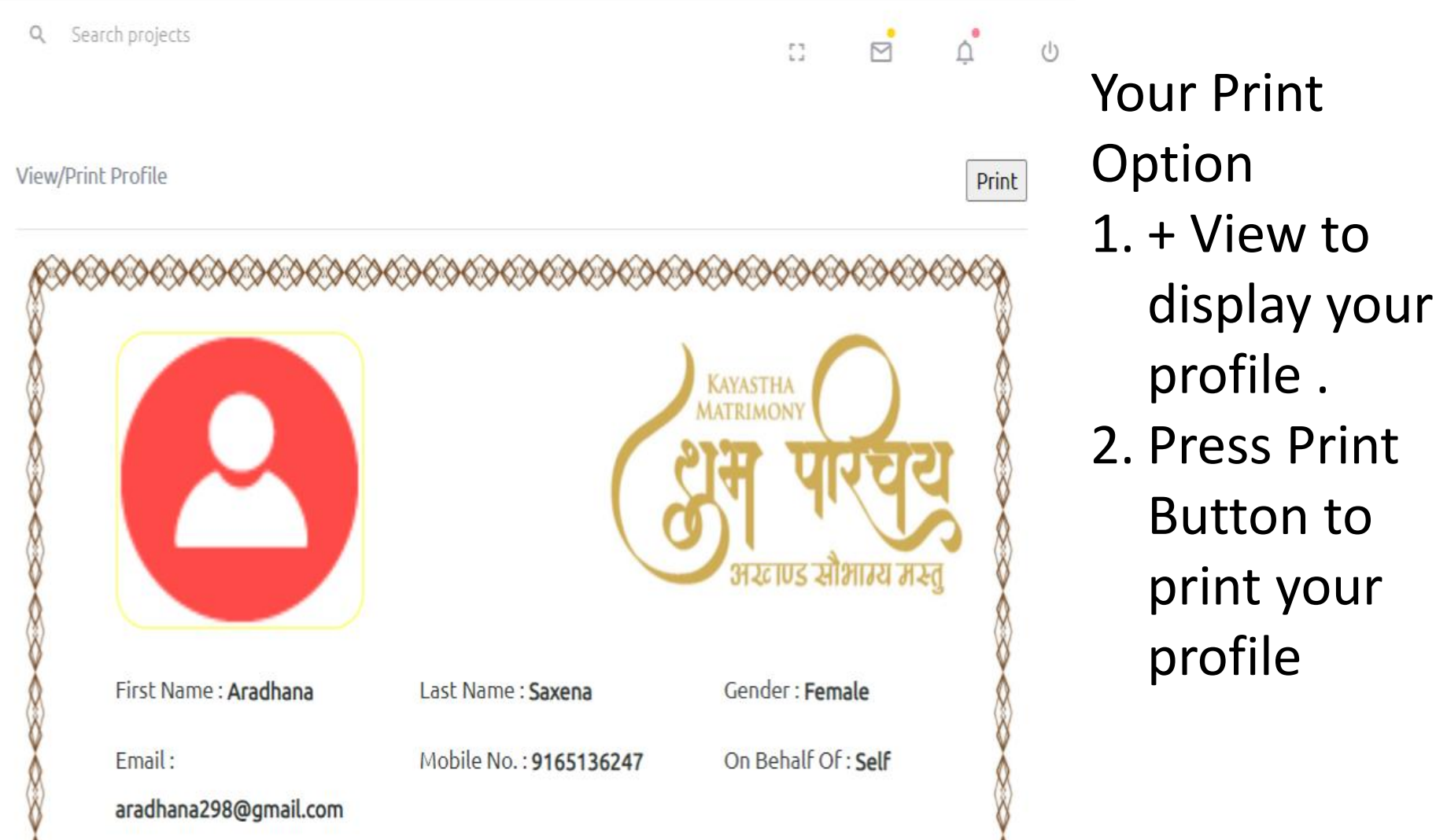

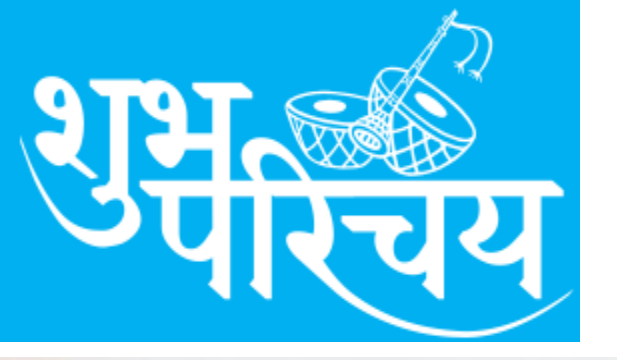

#### **Shubh Parichay** Print – With Background

| 0                                     | G                                 | भारताला<br>भूम पारच्य<br>असण्ड सीमारव अस्तु |
|---------------------------------------|-----------------------------------|---------------------------------------------|
| Feel Turter Analysis                  | Last Name Sevene                  | Candier Penale                              |
| Email: arathana299@gmail.com          | Mobile No. 916136247              | On taskail of Self                          |
| Address Address                       | ON                                | Sec. Habababa                               |
| Price: 0 TO                           | All, Photo So., 1963(272)7        |                                             |
| hesee standar                         |                                   |                                             |
| Nation States New Harled              | Toly Tan Unerage                  | mult series                                 |
| DOLN                                  | State Tops 194                    | Citophonics. Rer                            |
| trivight:                             | Bint Deat                         | Dec Veg                                     |
| Situite                               | Max Spt.                          | Hangila .No                                 |
| Date of Birth: 1984-08-28             | Time of Birth (\$550              | City of Birth: Confige                      |
| Hig falscation: Mitech                | Occupation: Assistant Professor   | Annual Income: \$08000-18,00,00             |
| family infranation:                   |                                   |                                             |
| helpin Mindu                          | Custo : Rayetthe                  | Sub-Castor Sevena                           |
| Father's Name: Late Mt. Harlom Sevena | Hother's harve (Mrs. Beena Sovena | No. of Brother: 1                           |
| iintii St                             | AL                                | * 16                                        |
| e<br>v                                | 9827333825 , 9407586155           | 1                                           |

| 1 alleet of p |              |                 |
|---------------|--------------|-----------------|
|               |              | More settings   |
| nm)           | A4(210 x 297 | Paper size      |
|               | 1            | Pages per sheet |
|               | Default      | Margins         |
|               | 600 dpi      | Quality         |
|               | Default      | Scale           |
| th cides      | D Sin 1      | [wo-sided       |
| nd footers    | Headers      | Options         |
| d graphics    | Backgrou     |                 |

**Your Print** Option 1. After pressing Print buton 2. Pl ensure encircled tick button of background graphics

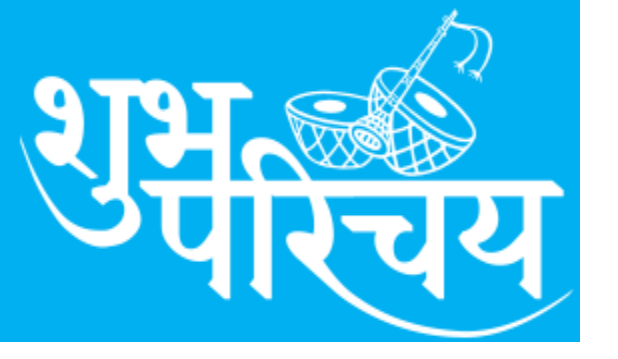

#### Shubh Parichay Thanks to Users

At present website is under development, we have provided following features.

- 1. Business user registration.
- 2. More options are available profile Search.
- 3. Online payment Gateway has been started.
- 4. SMS OTP option for mobile verification.

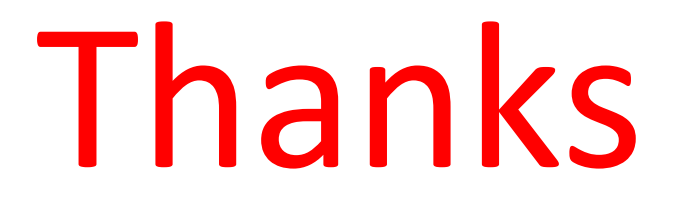

# शुभूः

#### Shubh Parichay Thanks to Users

वर्तमान में वेबसाइट मे निम्नलिखित सुविधाएँ प्रदान की हैं।

 टयापार उपयोगकर्ता पंजीकरण।
 प्रोफ़ाइल खोज मे अधिक विकल्प उपलब्ध हैं ।
 ऑनलाइन पेमेंट गेटवे शुरू कर दिया गया है।
 मोबाइल सत्यापन के लिए एसएमएस ओटीपी विकल्प।

## Thanks

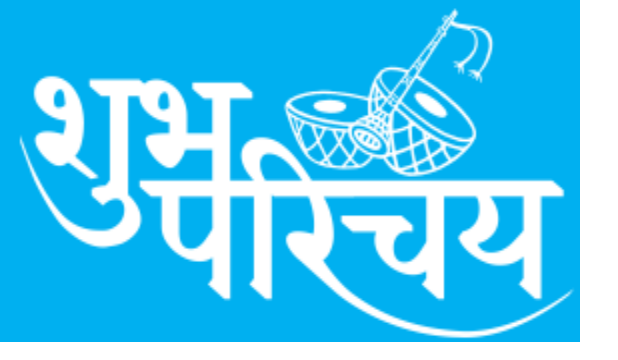

#### Shubh Parichay Users-Contact Details

#### **Chitransh Shadi Group Bhopal**

Contact Address-Jain Tower Bank of Baroda, Near Nehru Nagar Square, Bhopal, Madhya Pradesh 462016

 Feedback, Help and Suggestion 

 Director Group
 +91-9827333825

 +91-9407586155

 Website Whatsapp Message only +91-9425488225